## Web端如何审批采购申请(文档)

## 采购申请提交后,根据审批流程,单据流转至审批人员工作台进行审批。

用户登录互海通Web端,默认进入工作台界面,点击"流程审批"中的"采购申请"(本文档以"**备** 件"为例),进入采购申界面,点击具体的采购申请单据,进入采购申请详情界面:根据需要可修改 供船日期、地点、审批数量,选择紧急程度、计划属性、采购方式,填写申购备注和内部备注,最后 可根据实际审核情况进行"通过"、"撤回"或"退回"操作,也可进行"评论"或"导出"。

| G  | Q                      |            |                 | 工作台(28787) | 船舶监控       | 发现                                             |            | 切换系统 - | · Q" 53 ⊕x <del>-</del> | <ol> <li>⑦ ⑦ 孙紅梅</li> </ol> |  |  |
|----|------------------------|------------|-----------------|------------|------------|------------------------------------------------|------------|--------|-------------------------|-----------------------------|--|--|
|    | 我的待办                   |            |                 |            |            |                                                |            |        |                         |                             |  |  |
|    | 全部 (400) 临期 16 超期      | 260 催办(55) |                 |            |            |                                                |            |        | E                       | 选择 1项 ✔ 全部船舶 ✔              |  |  |
|    | 流程审批 (276)<br>采购申请(59) |            | <b>63 1.115</b> |            |            |                                                |            |        |                         |                             |  |  |
| 1  | 待处理 任务(69)             |            |                 |            |            |                                                |            |        |                         |                             |  |  |
| 1, | 登录互海通Web端,默认           | 人进入工作台界面   | , 点击"采购申请       | n          |            |                                                |            |        |                         |                             |  |  |
| ₹÷ | ←采购申请                  |            |                 |            |            |                                                |            |        |                         |                             |  |  |
|    | 2、点击具体的"采购             | 冲请单据"      |                 |            |            |                                                |            | 计划属性   | ✔ 搜索关键字                 | 搜索 重置                       |  |  |
| #  | 单据名称/单号                | 互海1号▼      | 音路门 💌           | 物品类型▼      | 申请日期       | 采购内容                                           | 申请供船日期     | 申请供船地点 | 采购方式 ▼                  | 紧急程度 ▼                      |  |  |
| 1  | 11月物料申请单①              | 互海1号       | 轮机部             | 备件         | 2024-10-16 | 类型 / 属性:备件 / 月度采购<br>采购项数:2<br>设备: 柴油机         | 2024-11-16 | 扬州港    | 岸基询价                    | 正常                          |  |  |
| 2  | PA-P24100501           | 互海1号       | 轮机部             | 备件         | 2024-10-05 | 类型 / 属性:备件 / 季度采购<br>采购项数:1<br>设备: 柴油机         | 2024-11-05 | 扬州港    | 岸基询价                    | 正常                          |  |  |
| 3  | PA-P24092502           | 互海1号       | 轮机部             | 备件         | 2024-09-25 | 类型 / 属性:备件 / 月度采购<br>采购项数: <b>1</b><br>设备: 柴油机 | 2024-10-25 | 扬州港    | 岸基询价                    | 正常                          |  |  |
| 4  | 物料申请单1 ①               | 互海1号       | 轮机部             | 物料         | 2024-09-24 | 类型 / 属性:物料 / 零星采购<br>采购项数:1                    | 2024-10-24 | 扬州港    | 船舶自购                    | 正常                          |  |  |

采购申请详情 审批中

| 申请船舶: 互海                           | 1号                                |                                                    | <b>申请部门:</b> 轮机部                  | <b>申请部门:</b> 轮机部 |          |                                                           |         |       |                 |      |        |   |
|------------------------------------|-----------------------------------|----------------------------------------------------|-----------------------------------|------------------|----------|-----------------------------------------------------------|---------|-------|-----------------|------|--------|---|
| 申请日期: 2024                         | 1-10-16                           |                                                    | 申请供船日期*:                          |                  |          | 申请供船地点                                                    | ·: 扬州港  |       |                 |      |        |   |
| <b>紧急程度:</b> 正                     | 常 <b>v</b>                        |                                                    | 计划属性: 月度                          | 采购 🖌             |          |                                                           | 采购方式 🕕  | 岸基词() | <b>`</b>        |      |        |   |
| <b>申购理由:</b> 月度                    | 采购                                |                                                    |                                   |                  |          |                                                           |         |       |                 |      |        |   |
| 查看预算使用情况<br>采购项数: 2                | ₹> ▲ 警示:智能数据分析发现:<br>添加采购项        | 异常情况 点击查看 >>                                       |                                   |                  |          |                                                           |         |       |                 |      | 价格类型筛选 | ~ |
|                                    | 代号/规格/图号                          | 部件/位置号                                             | 设备名称/型号/厂商                        | 备件描述             | 计量<br>单位 | 库存情况                                                      | 申购数量 审批 | 数量    | 申购备注 🕑          | 内部备注 |        |   |
| 缸套 CYLINDER<br>& LINER ①<br>]      | 机体及气缸套 CYLINDER BLOC<br>K & LINER | 所属部件:机体及气缸套<br>CYLINDER BLOCK & LI<br>NER<br>位置号:0 | 柴油机 / 6N330 / 青岛淄柴博<br>洋柴油机股份有限公司 |                  | 件        | <mark>当前 7;</mark> 未到 35 ①<br>(最低 10; 最高0) <mark>食</mark> | 1 9 1 0 | 8     | 请填写<br><b>《</b> | 请填写  |        |   |
| _ <b>主</b> 编辑                      | 230.303.01.14                     | 所属部件: 操纵机构<br>位置号: 1                               | 柴油机 / 6230ZC-4型 / 广州柴<br>油机厂      |                  | 件        | <mark>当前 8;</mark> 未到 65 ①<br>(最低 10; 最高0) 食              | 1 🧿 1 🖟 | r     | 请填写             | 请填写  |        |   |
| <b>新件:</b> (此附件仅作为公司内部申请凭证,供应商必不到) |                                   |                                                    |                                   |                  |          |                                                           |         |       |                 |      |        |   |
| 上传                                 |                                   |                                                    |                                   |                  |          |                                                           |         |       |                 |      |        |   |
|                                    |                                   |                                                    |                                   |                  |          |                                                           |         |       |                 |      |        |   |

3、根据需要可修改供船日期、地点、审批数量,选择紧急程度、计划属性、采购方式,填写申购备注和内部备注 ####@ 说明:

如果是"审批拒绝"的单据,在"采购管理→采购申请"界面的左下方,点击红色字体进行查 看,或在"申请状态"中选择"审批拒绝"查看被审批拒绝的采购申请单。

如下图:

| 与 互海科技         |                      | ⊕ Q      |                        |                 |           | 工作         | 台 (28787) 船舶监控 2                                  |            |        | <b>*</b> 1111 |           |             |    |          |
|----------------|----------------------|----------|------------------------|-----------------|-----------|------------|---------------------------------------------------|------------|--------|---------------|-----------|-------------|----|----------|
| ☆ 采购管理         | ~                    | 备        | 牛 物料 油料                |                 |           |            |                                                   |            |        |               |           |             |    |          |
| 采购申请           |                      | 新港       | 自清单数量限定                | 采购项统计 周         | 存警示清单(3)  |            |                                                   |            |        | ◎ 隐藏其他人的草     | 稿单 计划属性 🖌 | 搜索关键字       |    | 捜索重置     |
| 采购对接           |                      | #        | 单据名称/单号                | 申请船舶 ▼          | 部门▼       | 申请日期       | 采购内容                                              | 申请供船日期     | 申请供船地点 | 采购方式 🔻        | 紧急程度 ▼    | 审批中 ▼       | 操作 |          |
| 物资虚收船舶自购       | ,                    | 1        | 名称时好的①                 | 互海1号            | 甲板部       | 2024-10-31 | 类型 / 属性:备件 / 应急采购<br>采购项数: <b>1</b><br>设备: 柴油机    | 2024-12-01 | 互江     | 岸基询价          | 正常        | 全部 未提交      |    |          |
| 采购计划           |                      | 2        | PA-P24103002           | 互海1号            | 轮机部       | 2024-10-31 | 类型 / 属性:备件 / 月度采购<br>采购项数: <b>1</b><br>设备: 阿尔维斯油机 | 2024-12-01 | 互江     | 岸基询价          | 正常        | 审批中<br>审批通过 |    | 1        |
| 采购订单           |                      | 3        | 船端备件申请单202410<br>24(1) | ) 互海1号          | 甲板部       | 2024-10-24 | 类型 / 属性:备件 / 月度采购<br>采购项数: <b>1</b><br>设备: 柴油机    | 2024-10-24 | 扬州港    | 岸基询价          | 正常        | 审批拒绝        |    |          |
| 供应商评价<br>年度协议价 |                      | 4        | 船端备件申请单202410<br>24    | ) 互海1号          | 甲板部       | 2024-10-24 | 类型 / 属性:备件 / 月度采购<br>采购项数: <b>1</b><br>设备: 柴油机    | 2024-10-24 | 扬州港    | 岸基询价          | 正常        | 审批中 ①       | 母出 |          |
| 物资反馈           |                      | 5        | 物料申请单1①                | 互海2号            | 轮机部       | 2024-10-17 | 类型 / 属性:备件 / 月度采购<br>采购项数:1<br>设备: 空压机            | 2024-11-17 | 扬州港    | 岸基询价          | 正常        | 审批中 ①       | 导出 |          |
| ✔ 船舶服务 ● 费用管理  | >                    | 6        | 11月物料申请单①              | 互海1号            | 轮机部       | 2024-10-16 | 类型 / 属性: 备件 / 月度采购<br>采购项数: 2<br>设备: 柴油机          | 2024-11-16 | 扬州港    | 岸基询价          | 正常        | 审批中 ①       | 导出 |          |
| 1 预算管理         | >                    | 7        | PA-P24100801           | 自测1号            | 轮机部       | 2024-10-08 | 类型 / 属性: 备件 / 零星采购<br>采购项数: 2<br>设备: 泵            | 2024-11-08 | 扬州港    | 岸基询价          | 正常        | 审批中 ①       | 导出 |          |
| 航次管理           | >                    | 8<br>占主約 | PA-P24100501           | 互海1号<br>军"中违状太" | 轮机部       | 2024-10-05 | 类型 / 属性:备件 / 季度采购<br>采购项数: <b>1</b><br>设备: 柴油机    | 2024-11-05 | 扬州港    | 岸基询价          | 正常        | 审批中 ①       | 号出 |          |
| ■ nunlika      | >                    |          |                        |                 | 中四洋中机     | 12:50 旦有   | лагита с шала — Айгаа с ну ейскигис               |            |        |               |           |             |    | C041 (TT |
| ☐ 休眠等理         | <ul> <li></li> </ul> |          | 则存住 13 余甲批拒吧早据         | 自则仔仕43坝紧急米)     | 99.贝术供船 > |            |                                                   |            |        |               |           |             | 41 | 50杀/贞 💙  |

下一步:

采购申请审批通过后,根据采购方式不同,单据也将呈现不同状态:

1、若采购方式为"岸基询价",则单据变为采购计划,在采购计划界面中等待岸基询价;

2、若采购方式为"船舶自购",根据权限,单据将流转至执行角色人员工作台。